## 步驟1:先搜尋「翰林國小英語自學網」

|                 | 林國小英語 > 創學                                          | 資源 2000年       |
|-----------------|-----------------------------------------------------|----------------|
| 翰林專區-但          | 5年段 Hooray、ABC Ro<br>Go!                            | ocks! · Ready, |
| Hooray_課文動畫     | 翰林 Hooray 課文動畫·音樂劇動畫線上看                             | i。(僮供瘦視) 🧰     |
| Hooray_課本習作     | 翰林 Hooray 課本 - 習作貢面PDF檔,供老師教學 - 學生居家複習<br>使用。(僅供檢視) |                |
| Hooray_卷類資源     | 109 (下) 單元卷、 吾單元學習單、 Fun 心跨領域                       | nija 222 sek   |
| Hooray_Quizizz  | 各冊各課綜合練習題, 趣味回饋方式讓營題充滿樂趣!在家複習的<br>好解手               |                |
| ABC Rocks!_課文動畫 | 翰林 ABC Rocks! 第二冊、第四冊動畫線上                           | 看。(僅供檢視)       |

## 步驟 2:頁面往下拉,找到「翰林專區-Dino on the Go!」

|            |                                                           | 100 |
|------------|-----------------------------------------------------------|-----|
|            | moonga 🐈 school web 🕐 3万元和1944年。8159 🥣 和美加美加国西小 🛥 南风英马光林和 |     |
| Ę          | 翰林專區-Dino on the Go!                                      |     |
| Dino_課文動畫  | 翰林 Dino 課文動畫線上看。(僅供檢視)                                    |     |
| Dino_課本習作  | 翰林 Dino 下學習各冊課本、習作頁面PDF檔,供老師教學、學生<br>居家複習使用。(僅供檢視)        |     |
| Dino_卷頻資源  | 109 (下) 合冊讀寫卷                                             |     |
| 中譯表        | 全課字彙、課文中英對照表,學習更容易。                                       |     |
| Dr. Dino   | 英語初學書寫知識點口訣記憶法,教學頁面搭配學習單,自學更輕<br>懸!                       |     |
| 國小英語線上檢測網站 | 1~10冊單字聽讀、題型預覽、線上測驗網站。免註冊、免登入,<br>最便利的自我檢測網。              |     |

## 步驟 3:點選 📥

| 卓              | 翁林專區-Dino on the Go!                               |     |
|----------------|----------------------------------------------------|-----|
| Dino_課文動畫      | 翰林 Dino 課文動畫線上看。(僅供檢視)                             | GO! |
| Dino_課本習作      | 翰林 Dino 下學習各冊課本、習作頁面PDF檔,供老師教學、學生<br>居家複習使用。(僅供檢視) | GO! |
| Dino_卷類資源      | 109 (下) 各冊讀寫卷                                      | GO! |
| 中譯表            | 全課字彙、課文中英對照表,學習更容易。                                | GO! |
| Dr. Dino       | 英語初學書寫知識點口訣記憶法,教學頁面搭配學習單,自學更輕<br>鬆!                | GO! |
| 國小英語線上檢測網站     | 1~10冊單字聽讀、題型預覽、線上測驗網站。免註冊、免登入,<br>最便利的自我檢測網。       | GO! |
| 單字學習平台 Quizlet | 多元單字學習模式,可聽發音、記憶、練習書寫,還有趣味小遊戲<br>幫助學習。             | GO! |

| +          | 新增                         | 與我共用 > 翰林書文動畫_Dino - 🚢 |            | ⊞ (i) | 31 |
|------------|----------------------------|------------------------|------------|-------|----|
| •          | 我的雲端硬碟                     | 名稱 个                   | 上次修改時間     | _     |    |
| •          | 電腦                         | Dino 1                 | 2020年8月28日 |       | •  |
| õ          | 與我共用                       | Dino 2                 | 2020年2月26日 |       |    |
| C          | 近期存取                       | Dino 3                 | 2020年8月31日 |       | +  |
| ☆          | 已加星號                       | Dino 4                 | 2020年2月26日 |       |    |
| Ū          | 垃圾桶                        | Dino 6                 | 2020年2月26日 |       |    |
| $\bigcirc$ | 儲存空間                       | Dino 8                 | 2020年2月26日 |       |    |
| 目前個<br>配額: | 吏用量:5 GB (儲存空間<br>: 15 GB) | Dino 10                | 2020年4月13日 |       |    |
| et         |                            |                        |            |       |    |

## 步驟 4:進入頁面後,找到 Dino6 接著點兩下進入資料夾

# 步驟 5:觀看 Unit4 課文

| +          | 新増     | 與我共用 > 翰林課文動… > Din… → G⊃ 음+ | ◎ : :      | i |
|------------|--------|------------------------------|------------|---|
| • 6        | 我的雲端硬碟 | 名稱 ↑                         | 上次修改時間     |   |
| ۱          | 電腦     | D6FE課文動畫.MPG 🚢               | 2020年2月26日 |   |
| 6          | 與我共用   | D6SU課文動畫.MPG 🚢               | 2020年2月26日 |   |
| 0          | 近期存取   | D6U1課文動畫.MPG 🚢               | 2020年2月26日 |   |
| ☆          | 已加星號   | ▶ D6U2課文動畫.mp4 🚢             | 2020年2月26日 |   |
| Ū          | 垃圾桶    | D6U3課文動畫.mp4 🚢               | 2020年2月26日 |   |
| $\bigcirc$ | 儲存空間   | D6U4課文動畫.mp4 ♣               | 2020年2月26日 |   |
|            |        |                              |            |   |

#### 步驟 6: 跟著動畫朗讀課文, 並將不懂的句子寫下中文意思。

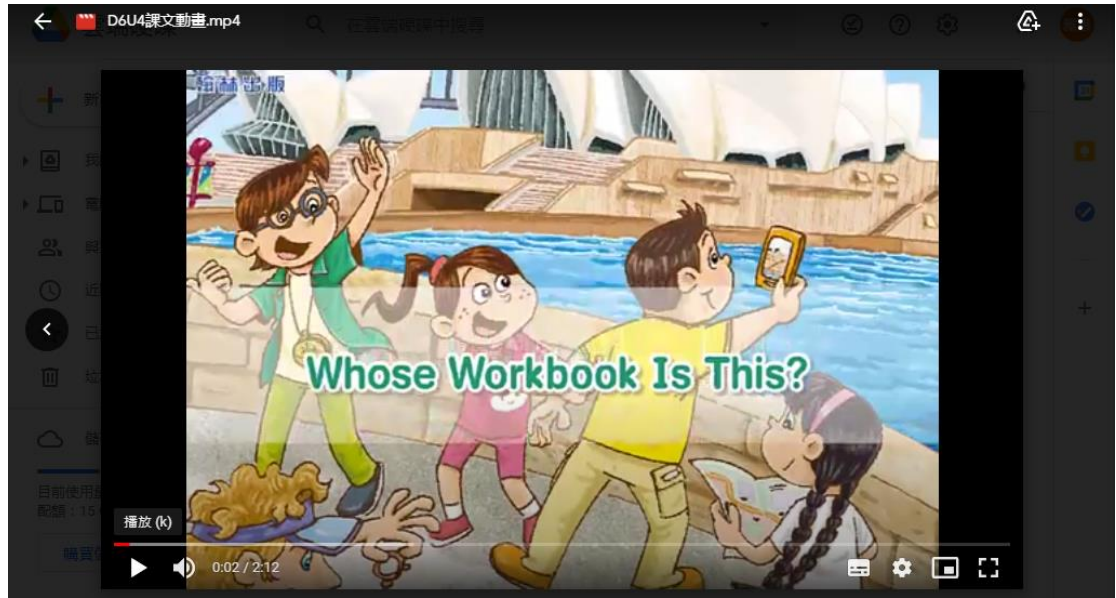